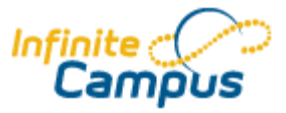

## **Determine Which Students have Program Flags**

(For Attendance Secretaries)

Log on to Infinite Campus.

Expand Ad Hoc Reporting.

Click on Data Export.

In the Saved Filters box on the right, expand Attendance and select "student Students with "Programs"".

Select Comma Separated Values (CSV) to export this information into Excel.

Click "Prompt to Save File". Click the Export button.

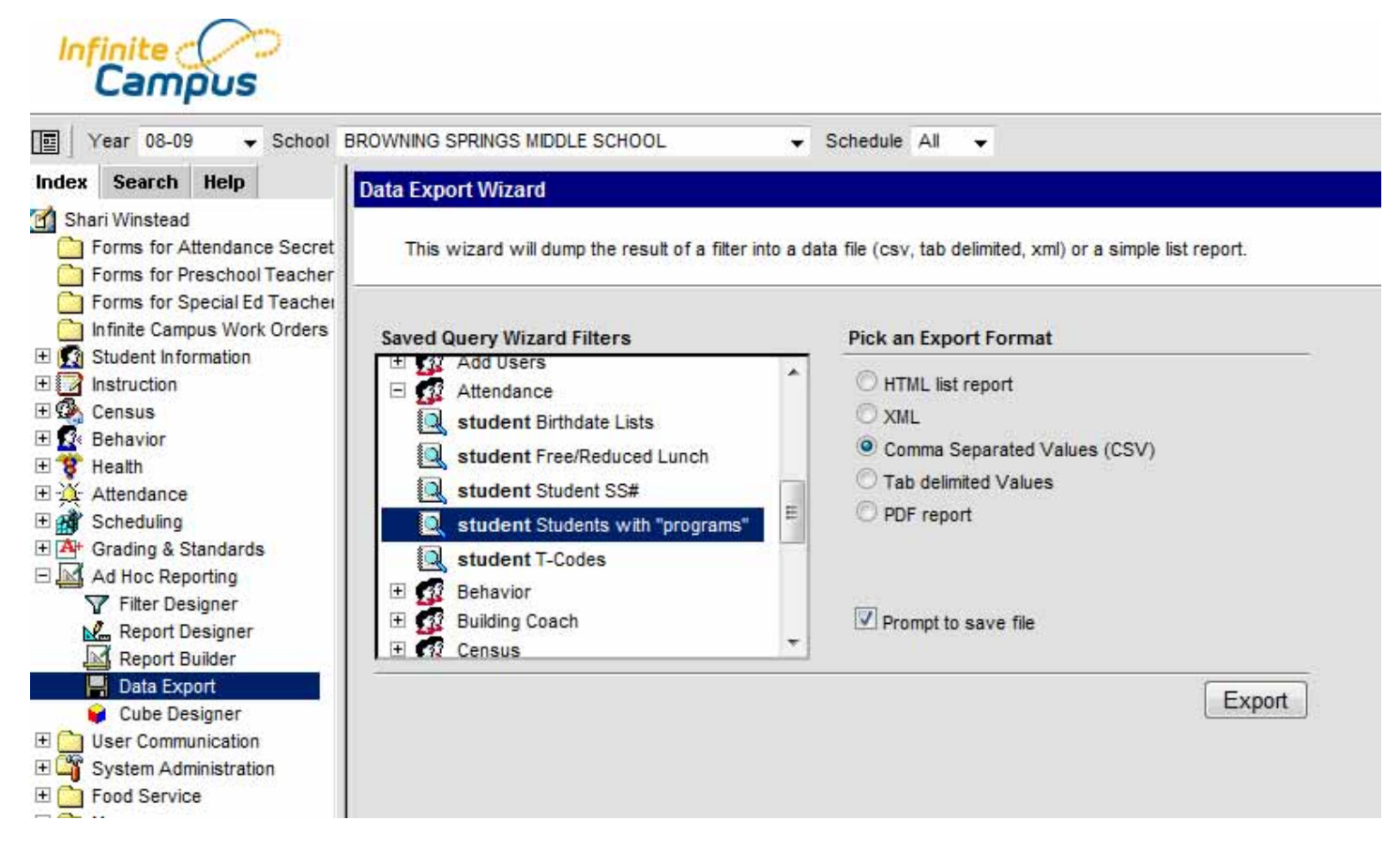

Open the file in Excel.

Highlight, then delete, the first seven rows that provide the names of the fields that were exported.

|      | Clipboar   | d 🕞        |       |              | Font                 | 6                 | Align | ment |
|------|------------|------------|-------|--------------|----------------------|-------------------|-------|------|
| A1 • |            |            | Calil | bri - 11 - A | A \$ - % , 🥥         | 8                 |       |      |
|      | А          | В          |       | в            | 7 ≡ □ - 3            | • A • • 0 :00 Fat | G     | H    |
| 1    | name       | noOutpu    | 2     | _            |                      | .000              | _     |      |
| 2    | lastName   | FALSE      |       | V            | Cut                  |                   |       |      |
| 3    | firstName  | FALSE      |       | 8            | Com                  |                   |       |      |
| 4    | grade      | FALSE      |       |              | <u>C</u> opy         |                   |       |      |
| 5    | activeTod  | TRUE       |       |              | <u>P</u> aste        |                   |       |      |
| 6    | name       | FALSE      |       |              | Paste <u>Special</u> |                   |       |      |
| 7    | userWarn   | FALSE      |       |              | Insert               |                   |       |      |
| 8    | student.la | student.fi | stu   |              | <u>D</u> elete       |                   | g     |      |
|      |            |            |       | 1            |                      |                   |       |      |

You now have a listing of all students with any type of flag. This list can be sorted by column as needed.

| /  | userwarning      | TALSE             |               |                |                       |
|----|------------------|-------------------|---------------|----------------|-----------------------|
| 8  | student.lastName | student.firstName | student.grade | spProgram.name | spProgram.userWarning |
| 9  | Mouse            | Mickey            | 6             | SE             | Active                |
| 10 | Joe              | Jane              | 7             | SE             | Active                |
| 11 | ۵shhv            | Kaci              | 8             | SE             | Δ <i>c</i> tive       |

If you find students who need a program flag, search for the student.

Click the Programs tab. Click New.

| Title 1 Services   ESS   Attendance Group   TEDS   LEP                        |             |               |                  |                 |            |  |  |  |  |  |
|-------------------------------------------------------------------------------|-------------|---------------|------------------|-----------------|------------|--|--|--|--|--|
| Summary Enrolln                                                               | nents 🚮 Sch | edule 🙀 🌺 Att | endance Prog     | rams 🐴 Grades   | Transcript |  |  |  |  |  |
| 🚽 Save 🗙 Delete 🗋 New                                                         |             |               |                  |                 |            |  |  |  |  |  |
| Program Participation Editor Note: one curriculum program allowed per student |             |               |                  |                 |            |  |  |  |  |  |
| Program                                                                       | Start Date  | End Date      | User Warning     |                 |            |  |  |  |  |  |
|                                                                               |             |               |                  |                 |            |  |  |  |  |  |
|                                                                               |             |               |                  |                 |            |  |  |  |  |  |
|                                                                               |             |               |                  |                 |            |  |  |  |  |  |
|                                                                               |             |               |                  |                 |            |  |  |  |  |  |
|                                                                               |             |               |                  |                 |            |  |  |  |  |  |
|                                                                               |             |               |                  |                 |            |  |  |  |  |  |
| <b>Program Participation</b>                                                  | Detail      |               |                  |                 |            |  |  |  |  |  |
| *Program                                                                      |             |               |                  |                 |            |  |  |  |  |  |
|                                                                               | -           | N             |                  |                 |            |  |  |  |  |  |
|                                                                               | ate         | 니 Eligib      | ility Start Date | Eligibility End | Date       |  |  |  |  |  |
| Madisonville North Hopki                                                      | ns –        |               |                  |                 |            |  |  |  |  |  |
| HCCHS Standard                                                                | 1111        |               |                  |                 |            |  |  |  |  |  |
| Behavior                                                                      |             |               |                  |                 | _          |  |  |  |  |  |
| Homebound                                                                     |             |               |                  |                 |            |  |  |  |  |  |
| Legal                                                                         |             |               |                  |                 |            |  |  |  |  |  |
| Medical                                                                       |             |               |                  |                 |            |  |  |  |  |  |
| Other                                                                         |             |               |                  |                 |            |  |  |  |  |  |
| SE                                                                            |             |               |                  |                 |            |  |  |  |  |  |
| Transportation                                                                |             |               |                  |                 |            |  |  |  |  |  |
|                                                                               |             |               |                  |                 |            |  |  |  |  |  |
|                                                                               |             |               |                  |                 |            |  |  |  |  |  |